# ΟΔΗΓΙΕΣ ΕΓΚΑΤΑΣΤΑΣΗΣ

MS SQL Server 2005 Για τις ανάγκες των εφαρμογών της SingularLogic

# Singular Logic

Ιούλιος 2007

#### Γενικές Πληροφορίες

Οι οδηγίες που ακολουθούν περιγράφουν την διαδικασία εγκατάστασης του MS SQL Server 2005 σύμφωνα με τις ανάγκες των εφαρμογών της SingularLogic.

Η τρέχουσα έκδοσή των οδηγιών αφορά τις εκδόσεις των εφαρμογών που συνεργάζονται με τον MS SQL Server 2005:

| Manager, Eurofasma, Λογιστική Next | από την έκδοση 1.1.01             |
|------------------------------------|-----------------------------------|
| Footsteps                          | από την έκδοση 5.0.0              |
| Control, Accountant, Λογιστικά     | από την έκδοση 3.03               |
| eManpower, Accountant Μισθοδοσία   | από την έκδοση 1.50.0             |
| Prime / Business ERP               | από την έκδοση 7.3 και έκδοση 6.4 |
| Ορίζοντες Windows                  | από την έκδοση 2.5                |

Δ Ενημερωτικά αναφέρουμε ότι οι παραπάνω εκδόσεις βρίσκονται σε φάση ελέγχου όσον αφορά την καλή λειτουργία τους σε περιβάλλον Windows Vista

Οι παραπάνω εκδόσεις λειτουργούν ομαλά με όλες τις εκδόσεις του MS SQL Server 2005, σύμφωνα με τις προδιαγραφές που ορίζει η Microsoft γι' αυτές.

- Οι συνήθεις εκδόσεις του MS SQL Server 2005 που διατίθενται από την SingularLogic είναι :
  - Workgroup : Single user και μικρές εγκαταστάσεις
  - Standard : Δικτυακές εγκαταστάσεις που ο Server διαθέτει Server λειτουργικό

(Windows 2000 Server, Windows Server 2003, Windows Small Business Server 2003)

Για την standard διατίθενται και 64 bit εκδόσεις

 $\blacktriangleright$  O MS SQL Server 2005 diatíbetai se dúo CD , ώste na eínai dunath  $\eta$  egkatástas $\eta$  kai se pelátec pou den diabétoun suskeuh anágnash DVD .

▶ Η εγκατάσταση του Service Pack 2 για τον MS SQL Server 2005 απαιτείται και διατίθεται σε ιδιαίτερο CD.

# Απαιτήσεις Hardware και Software

Απαιτούμενο λειτουργικό σύστημα
 Windows 2000 Server με Service Pack 4
 Windows 2000 Professional Edition με Service Pack 4
 Windows XP με Service Pack 2
 Windows Server 2003 με Service Pack SP 1
 Windows Small Business Server 2003 με Service Pack 1
 Windows Vista

#### Άλλες απαιτήσεις Software

- Installer 3.1

- Microsoft .NET Framework 2.0

- Microsoft Internet Explorer 6 sp1  $\acute{\eta}$  νεώτερος

#### Απαιτήσεις Hardware (χωρίς την εφαρμογή)

Επεξεργαστής: 1 GHz ή γρηγορότερος

Μνήμη : Ελάχιστη 512 MB , προτεινόμενη 1 GB ή περισσότερη

# Διαδικασία εγκατάστασης MS SQL Server

- 1 Εγκατάσταση Installer 3.1
- 2 Εγκατάσταση Microsoft .NET Framework 2.0
- 3. Eykatástasy MS SQL Server 2005
  - 3.1 Αυτοματοποιημένη εγκατάσταση
    - ή
  - 3.2 Manual εγκατάσταση
- 4. Εγκατάσταση Service Pack 2 για τον MS SQL Server 2005

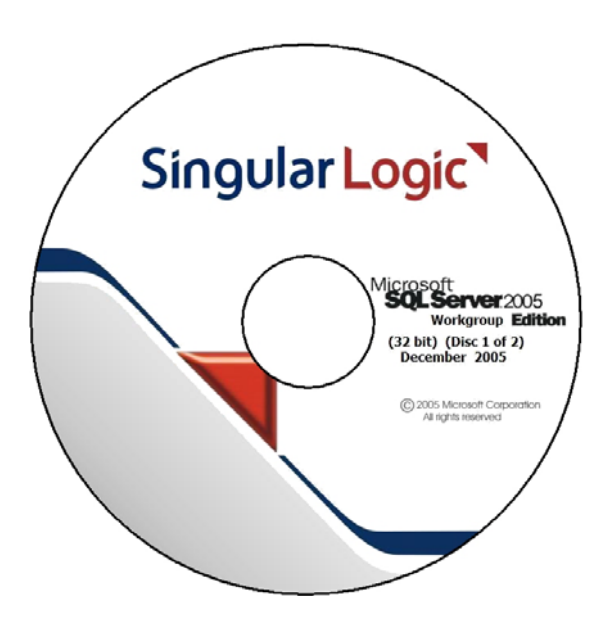

Με την εισαγωγή του πρώτου CD της εγκατάστασης εμφανίζεται στην οθόνη το παρακάτω παράθυρο με τον Οδηγό εγκατάστασης της εφαρμογής.

Αν το παράθυρο δεν εμφανιστεί επιλέξτε Start  $\rightarrow$  Run και επιλέξτε να εκτελεστεί από το Cd το auto.exe

## 1. Εγκατάσταση Installer 3.1

(Απαιτείται η εγκατάστασή του αν δεν υπάρχει ήδη εγκατεστημένος)

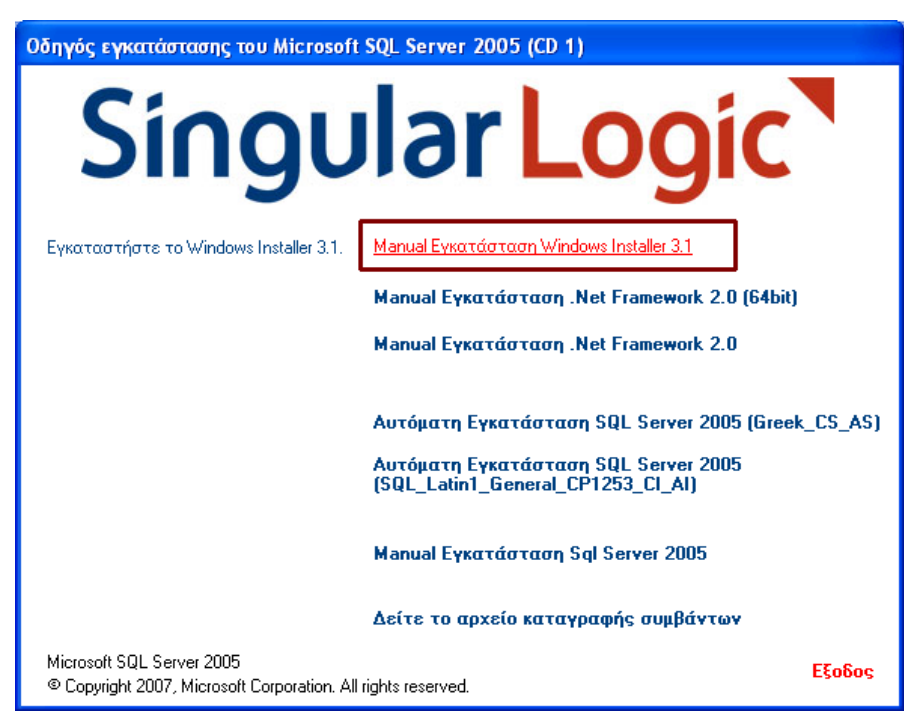

Πατήστε την επιλογή : «Manual Εγκατάσταση Windows Installer 3.1»

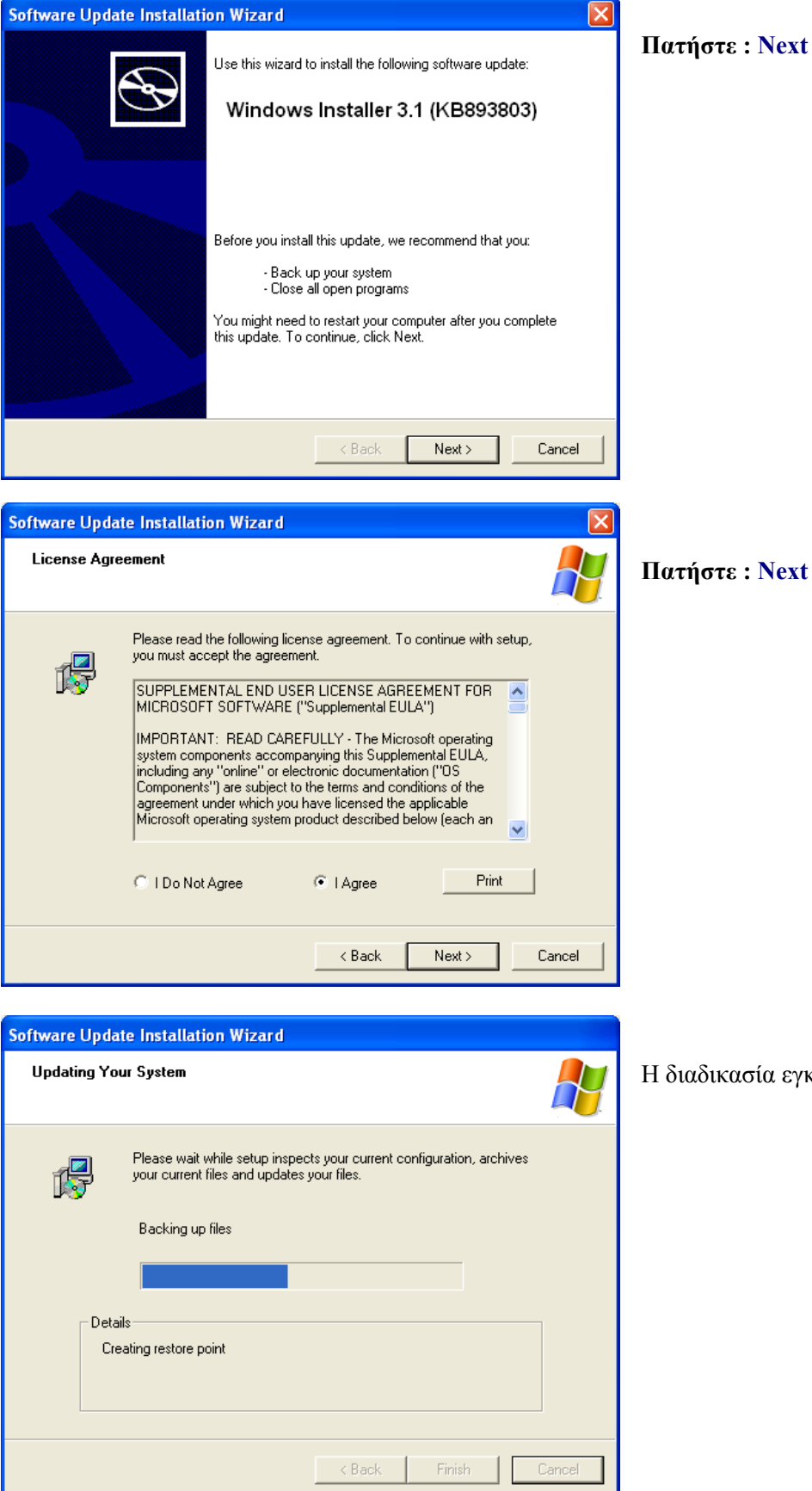

Πατήστε : Next

Η διαδικασία εγκατάστασης είναι σε εξέλιξη

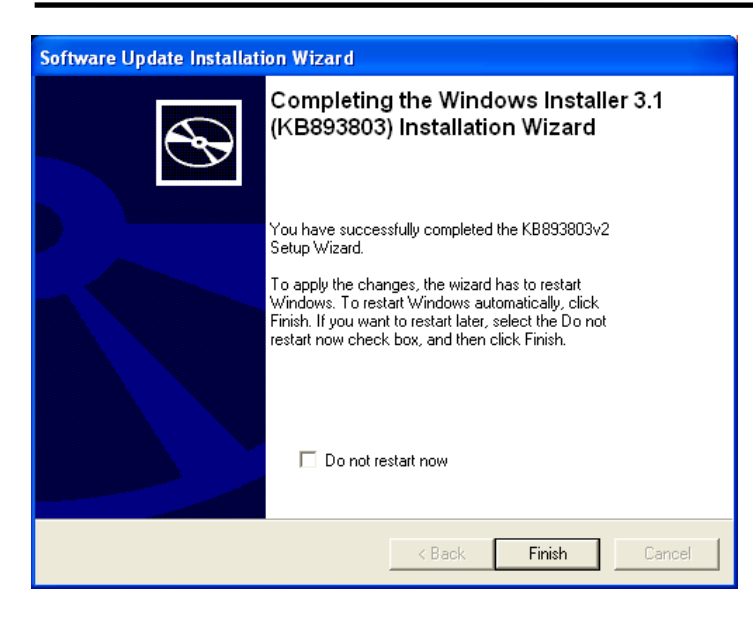

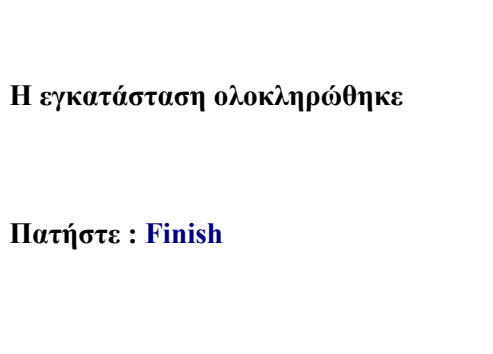

Στην συνέχεια θα σας ζητηθεί να επανεκκινήσετε τον υπολογιστή

# 2. Εγκατάσταση Microsoft .NET Framework 2.0

(Απαιτείται η εγκατάστασή του αν δεν υπάρχει ήδη εγκατεστημένος)

| Οδηγός εγκατάστασης του Microsof                                        | t SQL Server 2005 (CD 1)                                                  |            |                                                                     |
|-------------------------------------------------------------------------|---------------------------------------------------------------------------|------------|---------------------------------------------------------------------|
| Singu                                                                   | lar Logio                                                                 |            | Πατήστε την επιλογή :<br>«Manual Εγκατάσταση .Net<br>Framework 2.0» |
| Εγκαταστήστε το .Net Framework 2.0.                                     | Manual Εγκατάσταση Windows Installer 3.1                                  |            |                                                                     |
|                                                                         | Manual Εγκατάσταση .Net Framework 2.0 (64                                 | bit)       |                                                                     |
|                                                                         | <u>Manual Εγκατάσταση .Net Framework 2.0</u>                              |            |                                                                     |
|                                                                         | Αυτόματη Εγκατάσταση SQL Server 2005 (Gi                                  | eek_CS_AS) |                                                                     |
|                                                                         | Αυτόματη Εγκατάσταση SQL Server 2005<br>(SQL_Latin1_General_CP1253_CI_AI) |            |                                                                     |
|                                                                         | Manual Εγκατάσταση Sql Server 2005                                        |            |                                                                     |
|                                                                         | Δείτε το αρχείο καταγραφής συμβάντων                                      |            |                                                                     |
| Microsoft SQL Server 2005<br>© Copyright 2007, Microsoft Corporation. A | Il rights reserved.                                                       | Εξοδος     |                                                                     |
| Hicrosoft .NET Framework 2.0 S                                          | ietup 🔳 🗖 🛛                                                               |            |                                                                     |
| Welcome to Microsoft .NET Framewo<br>Setup                              | rk 2.0                                                                    | Πατήσ      | τε : Next                                                           |
| This wizard will guide you through the insta                            | llation process.                                                          |            |                                                                     |
|                                                                         | Next > Cancel                                                             |            |                                                                     |

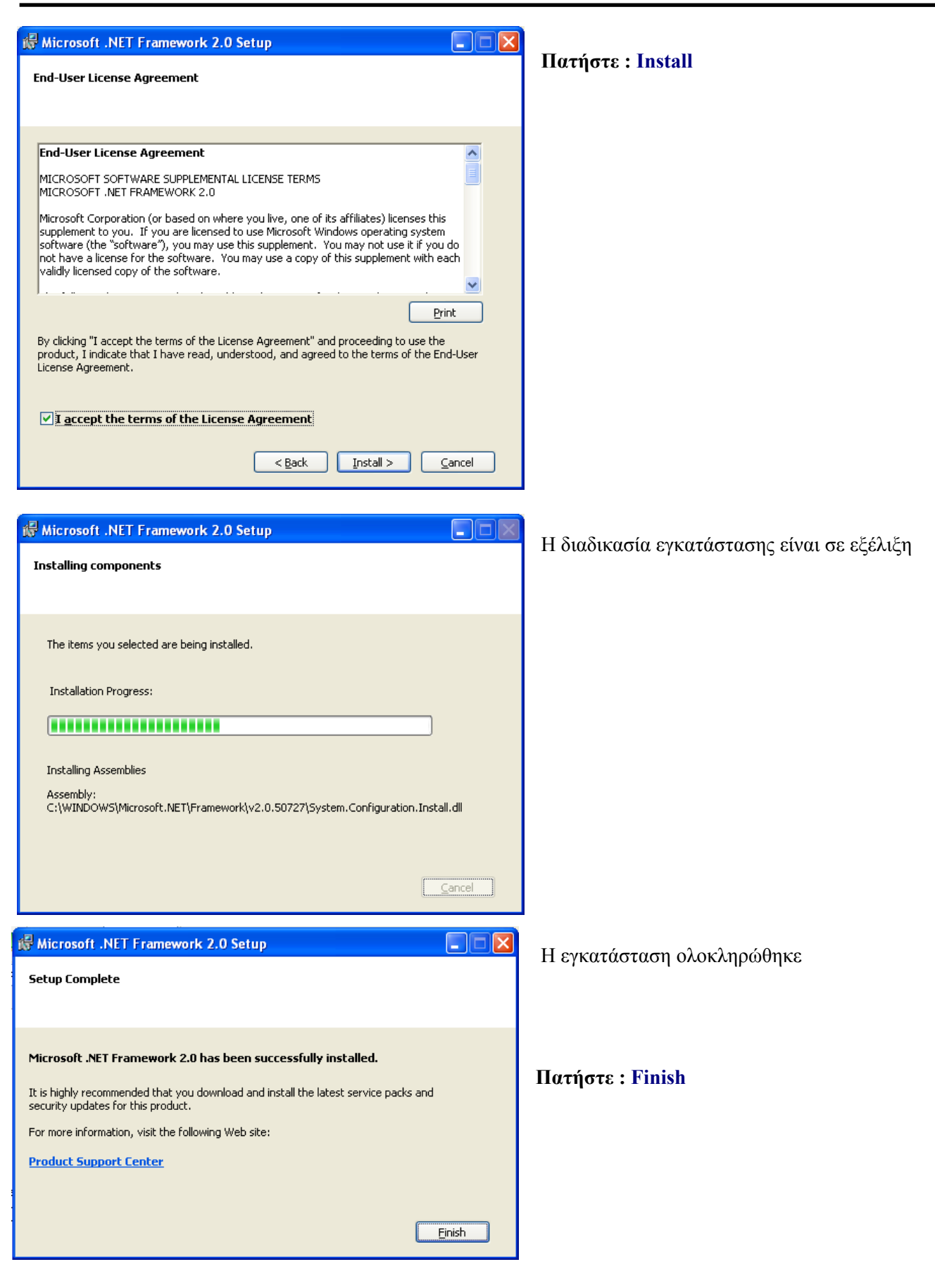

# 3. 1 Εγκατάσταση MS SQL Server 2005 (Αυτοματοποιημένη)

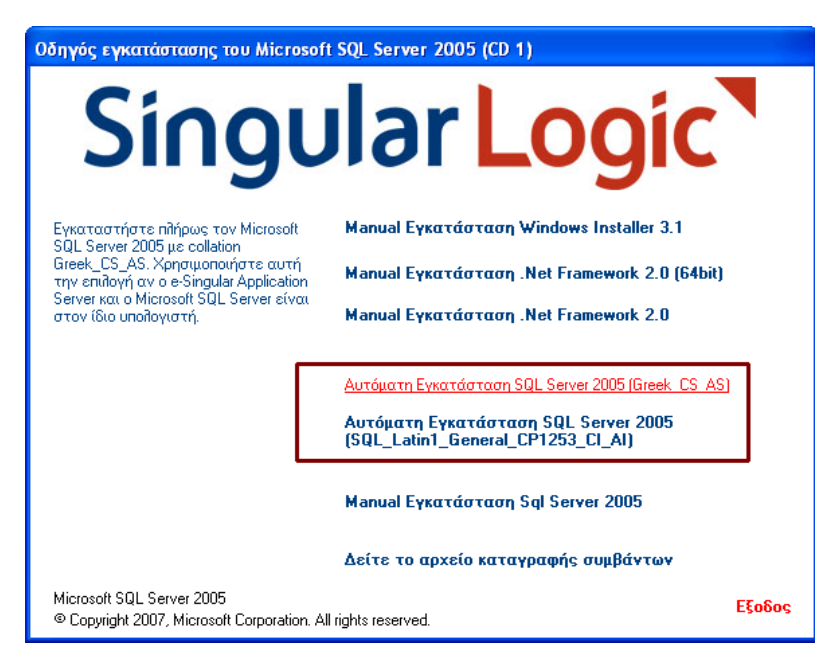

Η διαδικασία προορίζεται για αρχική εγκατάσταση MS SQL Server σε υπολογιστή.

Αν υπάρχει ήδη εγκατάσταση του MS SQL Server στον υπολογιστή ακολουθήστε την διαδικασία της Manual Εγκατάστασης.

Πατήστε την επιλογή : «Αυτόματη Εγκατάσταση SQL Server 2005 (Greek\_CS\_AS)» ή «Αυτόματη Εγκατάσταση SQL Server 2005 (SQL\_Latin1\_General\_CP1253\_CI\_AI) » για τις εφαρμογές Prime / Business ERP, Ορίζοντες Windows

**Password** του user sa είναι singular για τις εφαρμογές Manager-Eurofasma-Λογιστική Next,Footsteps,Control,Accountant,Λογιστικά,eManpower,Accountant Μισθοδοσία και logicdis για τις εφαρμογές Prime/Business ERP, Ορίζοντες Windows

| Microsoft SQL Server License Agreement                                                                                |                                 |
|----------------------------------------------------------------------------------------------------|---------------------------------|
|                                                                                                    | Πατήστε : Αποδοχή               |
|                                                                                                    |                                 |
|                                                                                                    |                                 |
| These license terms are an agreement between Microsoft Corporation (or based on where you live, one of it:            |                                 |
| * updates,                                                                                                    |                                 |
| * supplements,                                                                                                    |                                 |
| * Internet-based services, and                                                                                        |                                 |
| * support services                                                                                                    |                                 |
| for this software, unless other terms accompany those items. If so, those terms apply.                                |                                 |
| By using the software, you accept these terms. If you do not accept them, do not use the software. Instead $\swarrow$ |                                 |
|                                                                                                    |                                 |
| Αποδοχή Ακύρωση                                                                                                    |                                 |
|                                                                                                    |                                 |
|                                                                                                    |                                 |
| C:\WINDOWS\system32\cmd.exe                                                                                           |                                 |
| **************************************                                                                                | Η διαδικασία εγκατάστασης είναι |
| ***************************************                                                                               | σε εξέλιξη.                     |
| Please wait                                                                                                    | Μπορεί να διαρκέσει αρκετά      |
| 116436 Walt                                                                                                    | λεπτά                           |
|                                                                                                    | Kentu.                          |
|                                                                                                    |                                 |
|                                                                                                    |                                 |
|                                                                                                    |                                 |

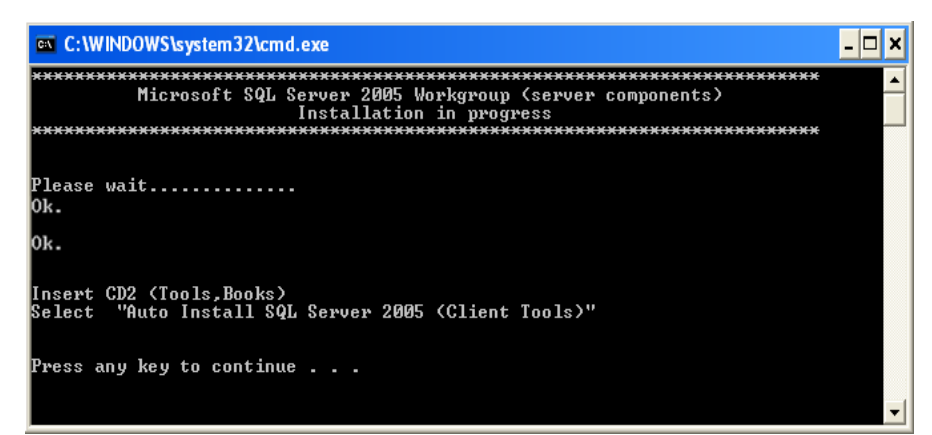

# Πατήστε ένα πλήκτρο για να συνεχίσετε.

Η εγκατάσταση του SQL Server έχει ολοκληρωθεί .

Ελέγξτε από την καταγραφή
 σφαλμάτων αν ολοκληρώθηκε
 επιτυχώς.

Πατήστε «Εξοδος»

 Εισάγεται το δεύτερο CD για να εγκαταστήσετε τα Client Tools.

#### Καταγραφή Σφαλμάτων

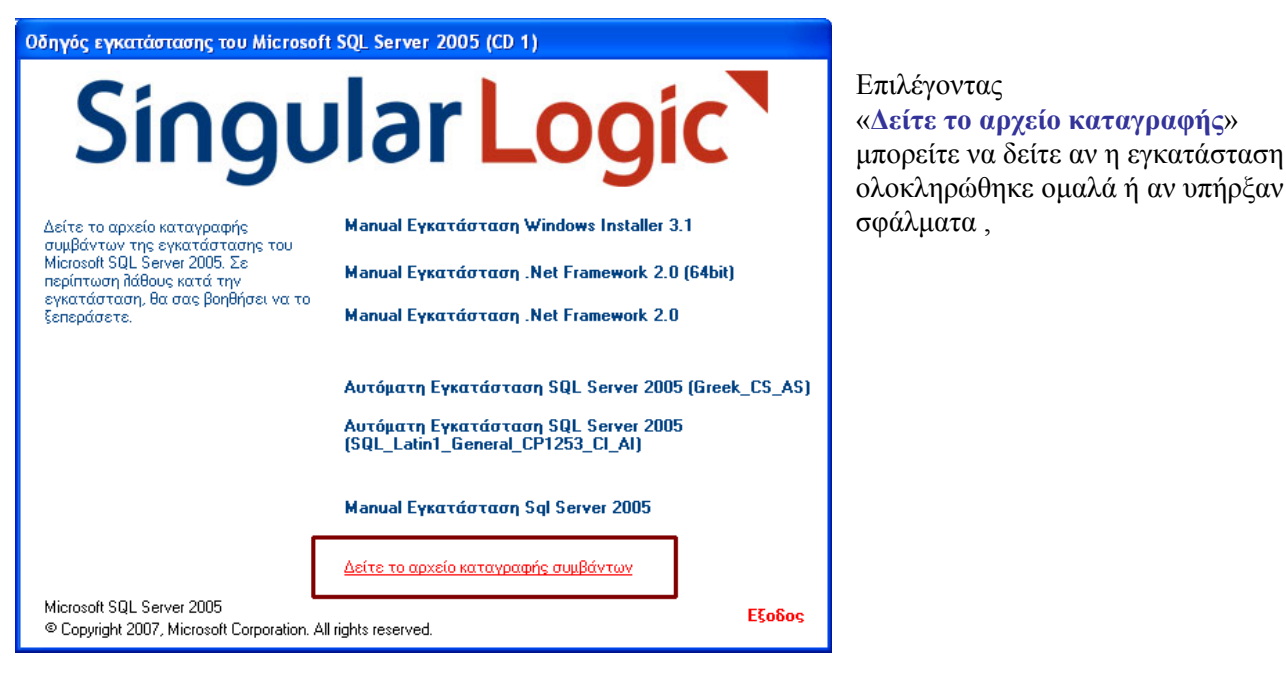

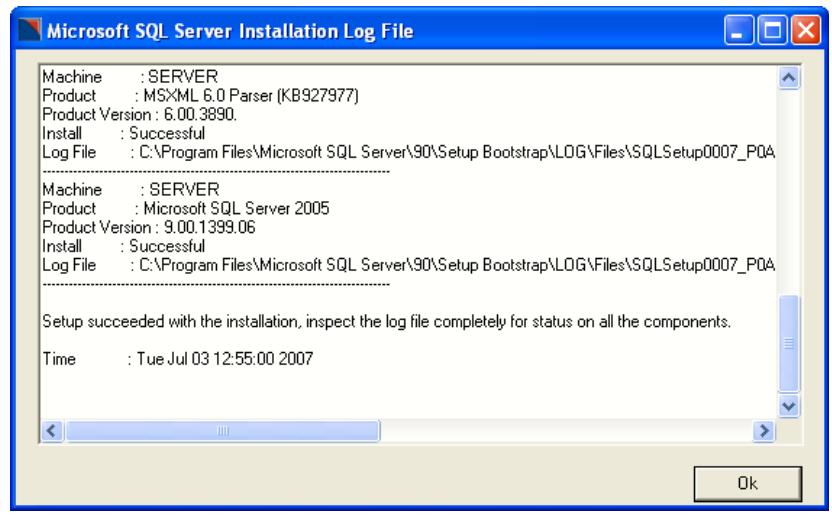

🔮 Το κύριο αρχείο με την καταγραφή είναι το :

C:\Program Files\Microsoft SQL Server\90\Setup Bootstrap\LOG\Summary.txt

Εγκατάσταση Client Tools

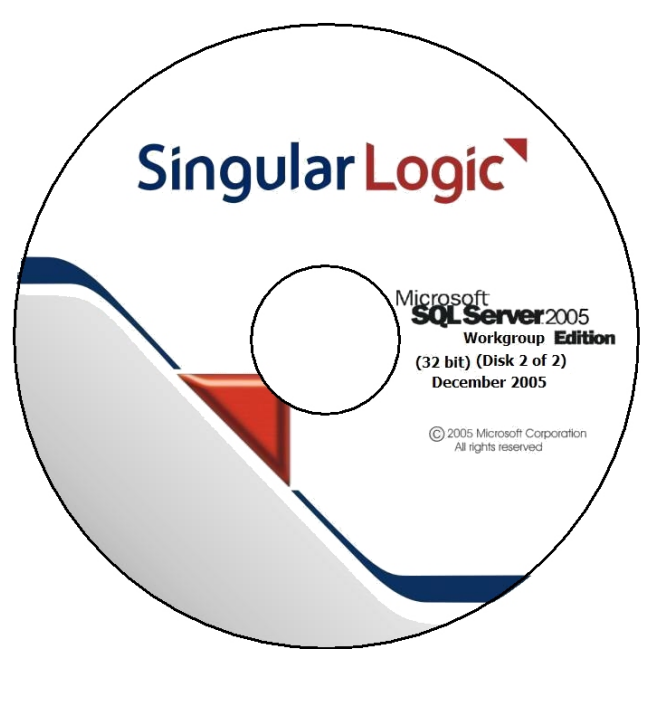

Με την εισαγωγή του δεύτερου CD της εγκατάστασης εμφανίζεται στην οθόνη το παρακάτω παράθυρο με τον Οδηγό εγκατάστασης της εφαρμογής. Αν το παράθυρο δεν εμφανιστεί επιλέξτε

Start → Run και επιλέξτε να εκτελεστεί από το Cd το auto.exe

Οδηγός εγκατάστασης του Microsoft SQL Server 2005 (CD 2)

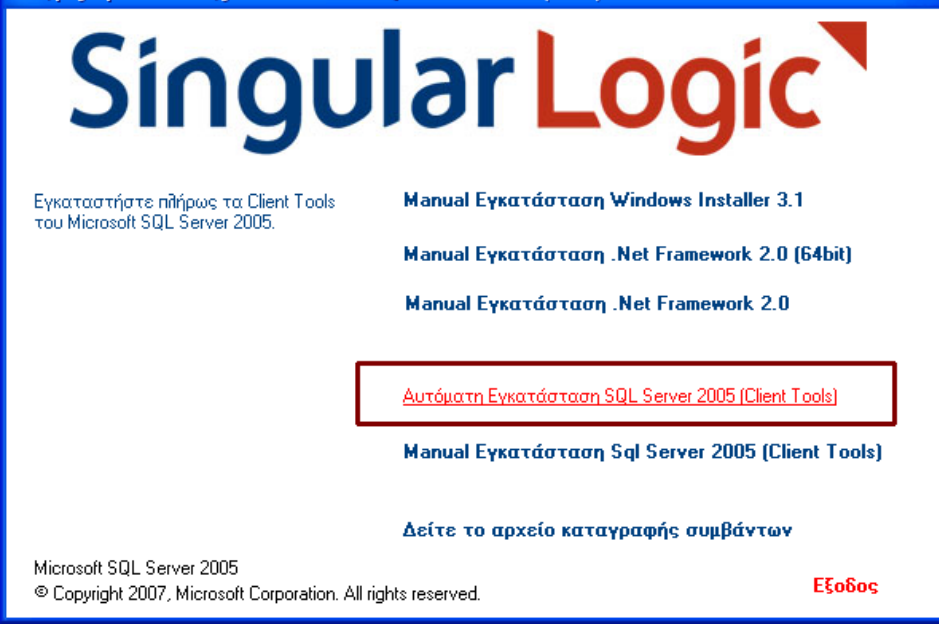

Πατήστε την επιλογή : «Αυτόματη Εγκατάσταση SQL Server 2005 (Client Tools)»

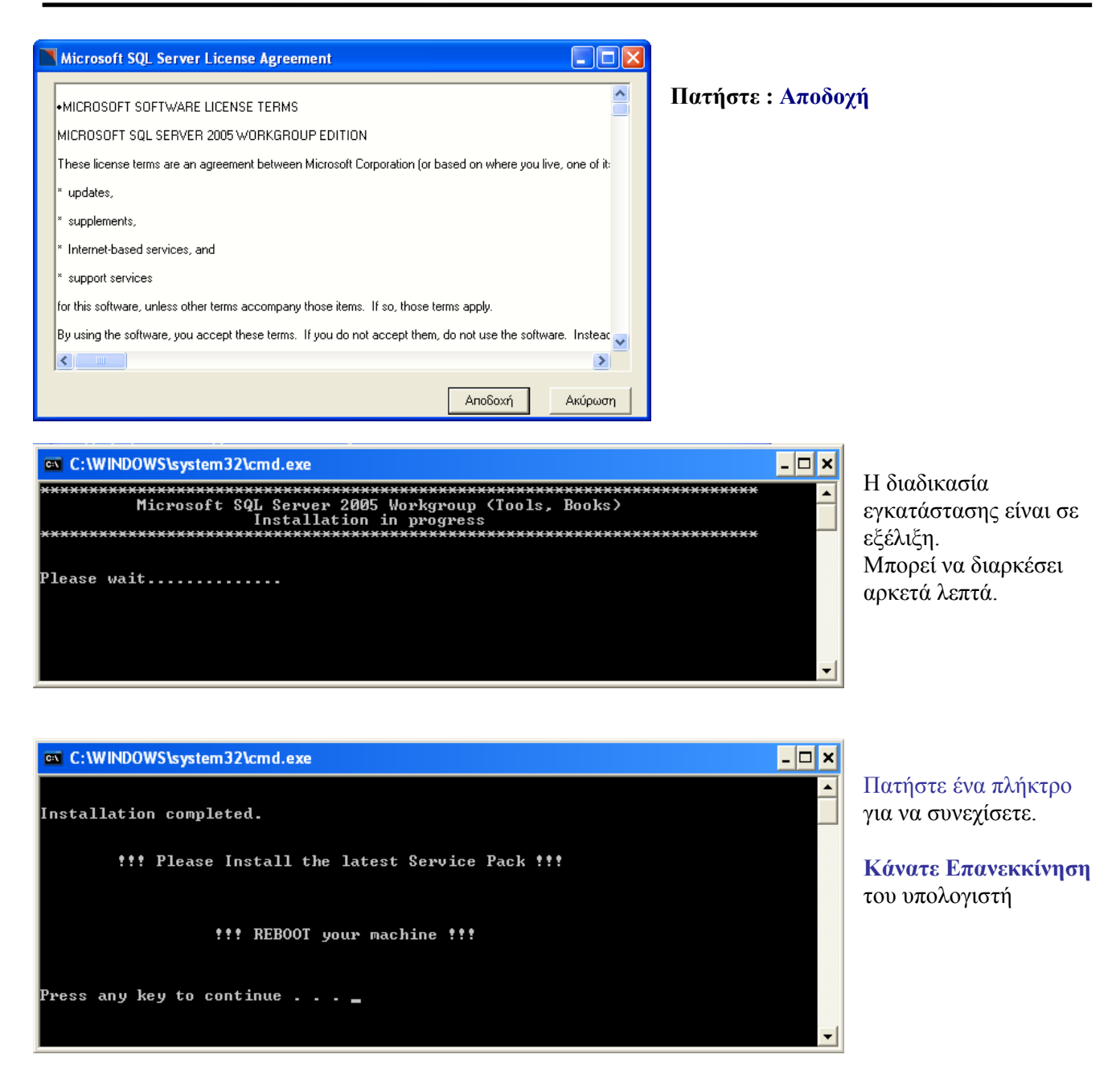

## 3.2 Εγκατάσταση MS SQL Server 2005 (Manual)

Οδηγός εγκατάστασης του Microsoft SQL Server 2005 (CD 1) ngular Loqi Η διαδικασία προορίζεται για τις περιπτώσεις που υπάρχει ήδη εγκατάσταση του MS SQL Server στον υπολογιστή, καθώς Εγκαταστήστε τον Microsoft SQL Server 2005, χρησιμοποιώντας το πρόγραμμα Manual Eykgtágtagn Windows Installer 3.1 και όταν υπάρχει ανάγκη για διαφορετικές ρυθμίσεις απ' εγκατάστασης της Microsoft Manual Εγκατάσταση .Net Framework 2.0 (64bit) αυτές της Αυτόματης Manual Εγκατάσταση .Net Framework 2.0 εγκατάστασης. Αυτόματη Εγκατάσταση SQL Server 2005 (Greek\_CS\_AS) Πατήστε την επιλογή : Aυτόματη Εγκατάσταση SQL Server 2005 (SQL\_Latin1\_General\_CP1253\_CI\_AI) «Manual Εγκατάσταση SQL Server 2005» Manual Εγκατάσταση Sql Server 2005 Δείτε το αρχείο καταγραφής συμβάντων Microsoft SQL Server 2005 Εξοδος © Copyright 2007, Microsoft Corporation. All rights reserved. Microsoft SQL Server 2005 Setup Πατήστε : Next End User License Agreement MICROSOFT SOFTWARE LICENSE TERMS ^ MICROSOFT SOL SERVER 2005 WORKGROUP EDITION These license terms are an agreement between Microsoft Corporation (or based on where you live, one of its affiliates) and you. Please read them. They apply to the software named above, which includes the media on which you received it, if any. The terms also apply to any Microsoft Microsoft updates, supplements, Internet-based services, and support services I accept the licensing terms and conditions Print Next > Cancel

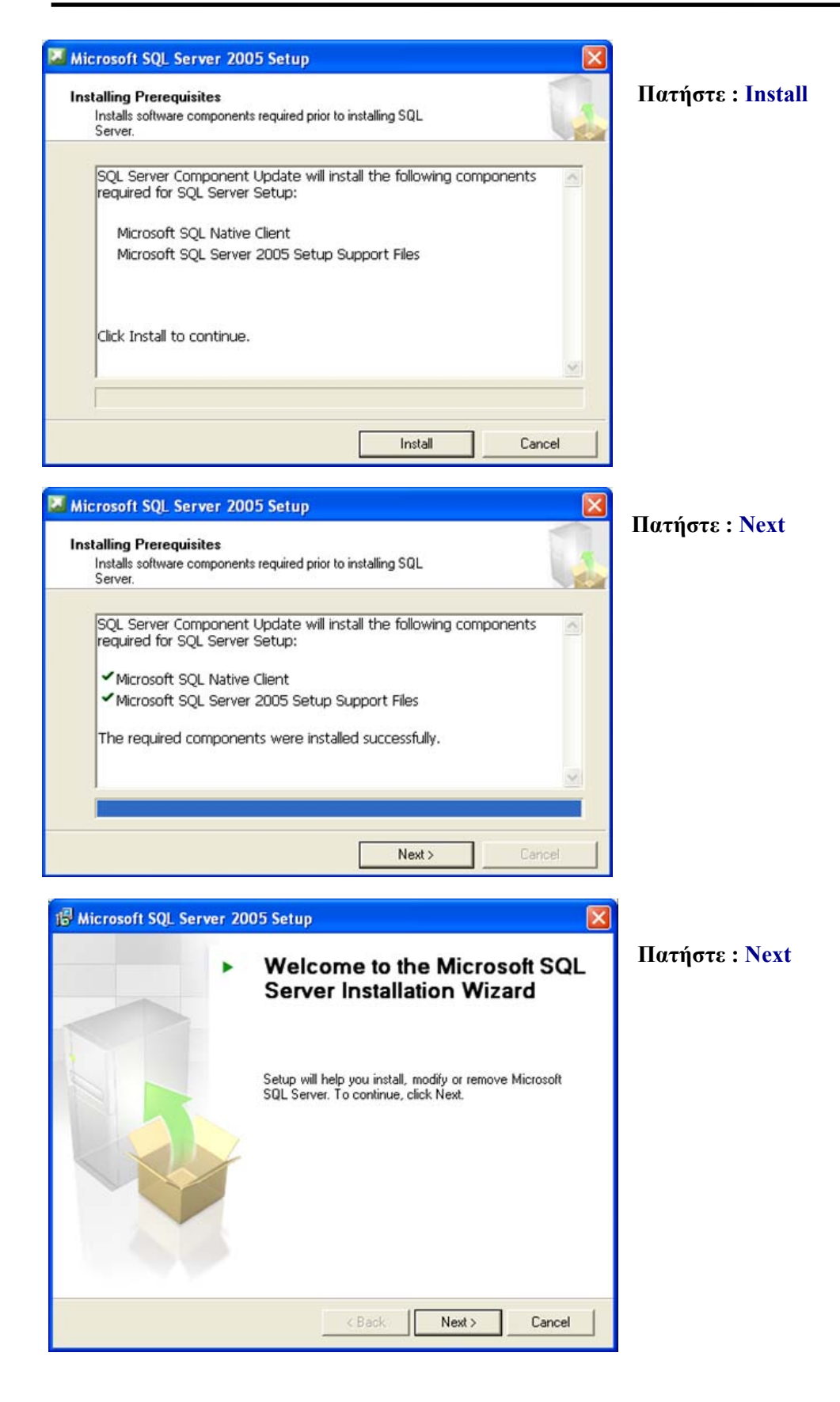

|                            |                                                                                                    |                                         |                        | _        |
|----------------------------|----------------------------------------------------------------------------------------------------|-----------------------------------------|------------------------|----------|
| 2                          | Success                                                                                                    | 14 Total<br>13 Success                  | 0 Error<br>1 Warning   |          |
| etai                       | ils:                                                                                                    |                                         |                        |          |
|                            | Action                                                                                                    | Status                                  | Message                | <u>^</u> |
|                            | IIS Feature Requirement                                                                                                    | Success                                 |                        |          |
| 2                          | Pending Reboot Requirement                                                                                                    | Success                                 |                        | _        |
|                            | Performance Monitor Counter Require                                                                                                    | Success                                 |                        |          |
| 2                          | Default Installation Path Permission Re                                                                                                    | Success                                 |                        |          |
|                            | Internet Explorer Requirement                                                                                                    | Success                                 |                        |          |
|                            | COM Plus Catalog Requirement                                                                                                    | Success                                 |                        | Ξ        |
|                            | ASP.Net Version Registration Require                                                                                                    | Success                                 |                        |          |
|                            | Minimum MDAC Version Requirement                                                                                                    | Success                                 |                        |          |
|                            | Filter 💌                                                                                                    | Stop                                    | Report                 | •        |
|                            |                                                                                                    |                                         |                        |          |
|                            |                                                                                                    |                                         | Nex                    | t>       |
| iic<br>gi:<br>T⊦           | Help<br>rosoft SQL Server 2005 Setup<br>stration Information<br>he following information will personalize yo                                                                  | our installation.                       | Nex                    |          |
| ic<br>gi:<br>T⊦<br>N₃      | Help rosoft SQL Server 2005 Setup stration Information ne following information will personalize yo ne Name field must be filled in prior to proc ame: ingular ampany:        | our installation.<br>ceeding. The Compa | ny field is optional.  |          |
| ic<br>gi:<br>T⊦<br>T⊧<br>S | Help rosoft SQL Server 2005 Setup stration Information te following information will personalize you te Name field must be filled in prior to proc ame: ingular te management | our installation.<br>ceeding. The Compa | any field is optional. | ×        |

Γίνεται έλεγχος για το αν το σύστημα πληρεί τις απαιτήσεις για την εγκατάσταση του MS SQL Server

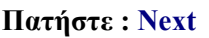

### Πατήστε : Next

| 🖟 Microsoft SQL Server 2005 Setup                                                                                                    | Fra áuso - Workgroup |
|----------------------------------------------------------------------------------------------------|----------------------|
| Feature Selection Select the program features you want installed.                                                                                                    | 1 m εκουση workgroup |
| Click an icon in the following list to change how a feature is installed.  Figure description Installs the SQL Server database engine and tools for managing relational and XML data, Replication, and Full-Text Search Shared Management Tools Figure database Connectivity Components Business Intelligence Develc SDK SQLXML Client Features Legacy Components SQL Server Books Online Sample Databases Sample Code and Application SQL Server Books Online Sample Code and Application Tinstallation path C:\Program Files\Microsoft SQL Server\ Browse Disk Cost |                      |
| Help < <u>B</u> ack <u>N</u> ext > Cancel                                                                                                    |                      |
|                                                                                                    |                      |

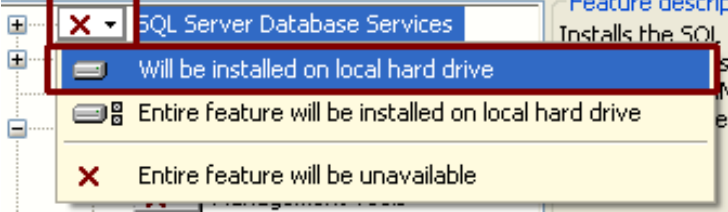

**Σ**Πατώντας το επιλέξτε να εγκατασταθεί το αντίστοιχο μέρος του SQL Server .

Κάντε τις επιλογές που φαίνονται παραπάνω

Στο τέλος Πατήστε : Next

Help

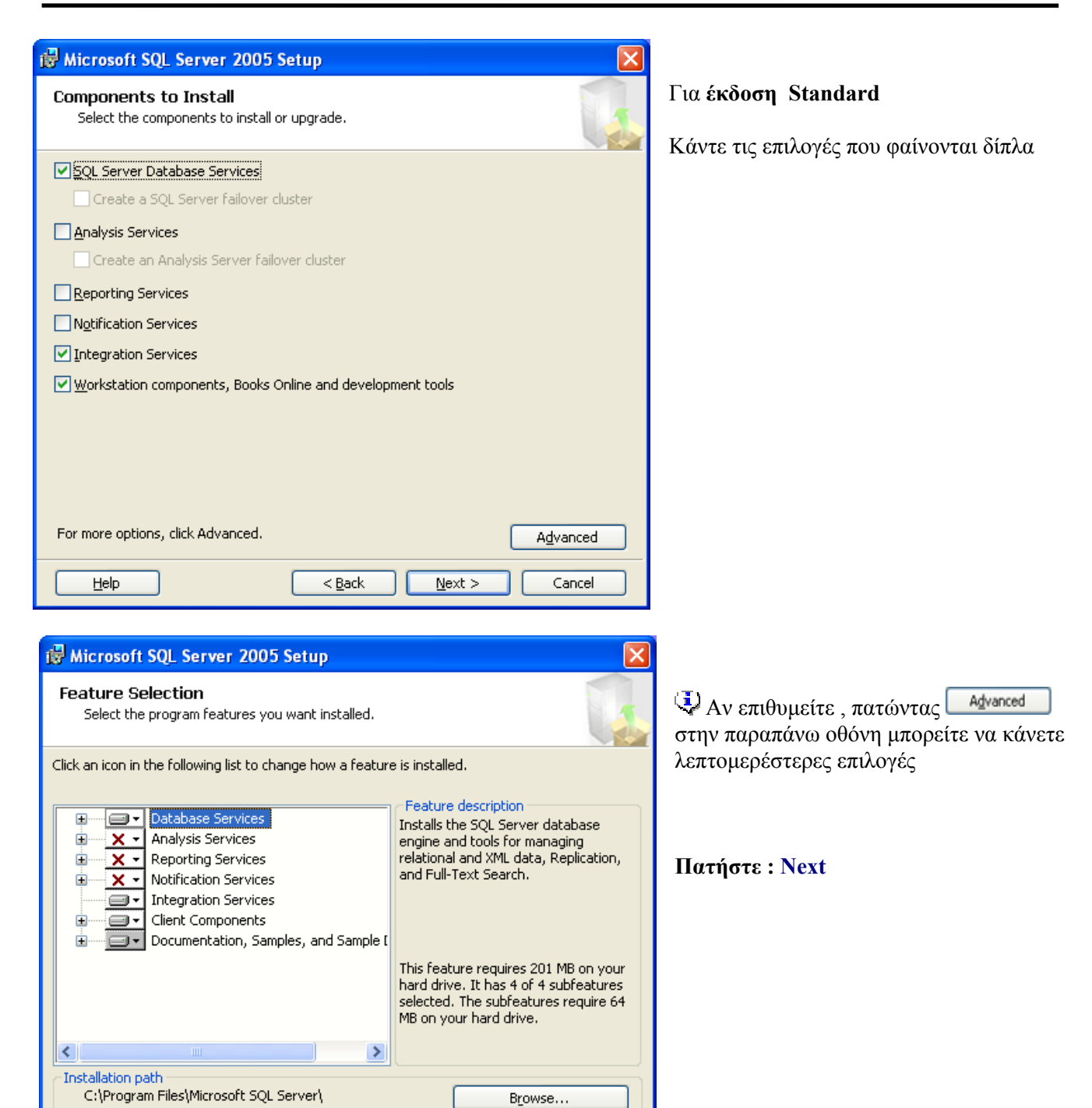

Disk Cost...

Cancel

 $\underline{N}ext >$ 

< <u>B</u>ack

| 🔀 Microsoft SQL Server 2005 Setup                                                                                                    |                                                                                                    |                                                                                                    |
|----------------------------------------------------------------------------------------------------|----------------------------------------------------------------------------------------------------|----------------------------------------------------------------------------------------------------|
| Instance Name<br>You can install a default instance or you can<br>instance.                                                                            | specify a named                                                                                                    | Αν πρόκειται για αρχική εγκατάσταση MS<br>SQL Server στον υπολογιστή επιλέξτε<br>"Default instance" εκτός αν υπάρχουν ειδικές                                                                                      |
| Provide a name for the instance. For a default in<br>Next. To upgrade an existing default instance, o<br>named instance select Named instance and spec | stallation, click Default instance and click<br>lick Default instance. To upgrade an existing<br>fy the instance name. | ανάγκες.<br>Αν υπάρχει ήδη προηγούμενη εγκατάσταση<br>του MS SQL Server στον υπολογιστή<br>επιλέξτε "Named instance" και δώστε του<br>ένα όνομα.<br>Σ' αυτή την περίπτωση αργότερα η<br>σύνδεση θα γίνεται με το : |
| Help < Ba                                                                                                    | ick Next > Cancel                                                                                                    | Πατήστε : Next                                                                                                    |
| Microsoft SQL Server 2005 Setup     Service Account     Service accounts define which accounts to log                                                  | gin.                                                                                                    | Επιλέξτε τις επιλογές που φαίνονται δίπλα                                                                                                    |
| Customize for each service account<br>Service:                                                                                                    | ~                                                                                                    | Πατήστε : Next                                                                                                    |
| • Use the built-in System account                                                                                                    | Local system                                                                                                    |                                                                                                    |
| OUse a domain user account                                                                                                    |                                                                                                    |                                                                                                    |
| Username:                                                                                                    |                                                                                                    |                                                                                                    |
| Password:                                                                                                    |                                                                                                    |                                                                                                    |
| Start services at the end of setup                                                                                                    | 1                                                                                                    |                                                                                                    |
| SQL Server                                                                                                    |                                                                                                    |                                                                                                    |
| SQL Server Agent                                                                                                    |                                                                                                    |                                                                                                    |
| Help < Ba                                                                                                    | ick Next > Cancel                                                                                                    |                                                                                                    |

| 🕲 Microsoft SQL Server 2005 Setup                                                                                                    |                                                                                                    |
|----------------------------------------------------------------------------------------------------|----------------------------------------------------------------------------------------------------|
| Authentication Mode The authentication mode specifies the security used when connecting to SQL Server.                                                                                                    | Επιλέξτε : «Mixed Mode»                                                                                                    |
| Select the authentication mode to use for this installation.                                                                                                    | Πληκτρολογείστε σαν password «singular» ή<br>όποιο άλλο επιθυμείτε                                                                                                    |
| Windows Authentication Mode     Windows Authentication and SQL Server Authentication)                                                                                                    |                                                                                                    |
| Specify the sa logon password below:<br>Enter password:<br>*********<br>Confirm password:<br>********                                                                                                    | Πατήστε : Next                                                                                                    |
| Help       < Back       Next >       Cancel         Image: Collation Settings       Collation settings define the sorting behavior for your server.       Image: Collation Settings                                                                                                    | Πατήστε : Next                                                                                                    |
| Collation settings for service: SQL Server                                                                                                    | Tα Binary , Binary-code point ,<br>Kana – sensitive , Wide – sensitive δεν θα                                                                                                 |
| Image: Collation designator and sort order:         Greek         Binary       Binary - code point         Case - sensitive       Kana - sensitive         Accent - sensitive       Width - sensitive         SQL collations (used for compatibility with previous versions of SQL Server)         Binary order based on code point comparison, for use with the 850 (Multilingual Strict compatibility with version 1.x case-insensitive databases, for use with the Dictionary order, case-ensensitive, for use with 1252 Character Set.         Dictionary order, case-insensitive, for use with 1252 Character Set.         Dictionary order, case-insensitive, for use with 1252 Character Set.         Dictionary order, case-insensitive, for use with 1252 Character Set.         Dictionary order, case-insensitive, for use with 1252 Character Set.         Dictionary order, case-insensitive, for use with 1252 Character Set.         Dictionary order, case-insensitive, for use with 1252 Character Set.         Dictionary order, case-insensitive, for use with 1252 Character Set.         Dictionary order, case-insensitive, for use with 1252 Character Set.         Help       < Back | πρέπει να είναι επιλεγμένα                                                                                                    |
| Collation για τις εφαρμογέςManager , Eurofasma , Λογιστική NextGreek_CI_ASFootstepsGreek_CI_ASControl , Accountant , ΛογιστικάGreek_CS_ASeManpower , Accountant ΜισθοδοσίαGreek_CI_ASPrime / Business ERPSQL_Latin1_General_Ορίζοντες WindowsSQL_Latin1_General_                                                                                                    | Προτεινόμενο (Πάντα Greek)<br>Προτεινόμενο (Πάντα Greek)<br>Προτεινόμενο (Πάντα Greek)<br>Προτεινόμενο (Πάντα Greek)<br>ΓΡ1253_CI_AI Υποχρεωτικό<br>_CP1253_CI_AI Υποχρεωτικό |

Για τίς εφαρμογές Prime / Business

από εδώ το Collation

ERP και Ορίζοντες Windows επιλέξτε

⊙ <u>S</u>QL collations (used for compatibility with previous versions of SQL Server)

Dictionary order, case-insensitive, for use with the 1253 (Greek) Character Set 📉 Mixed dictionary order, for use with the 1253 (Greek) Character Set.

Dictionary order, case-sensitive, accent-sensitive, for use with the 1253 (Greek Dictionary order, case-insensitive, accent-insensitive, for use with the 1253 (Gr Dictionary order, case-sensitive, for use with the 1254 (Turkish) Character Set

| Help Microsoft improve                                                     | port Settings                                                                                                    |
|----------------------------------------------------------------------------|----------------------------------------------------------------------------------------------------|
| and services.                                                              | some of the SQL Server 2005 components                                                                                         |
| Automatically send Error                                                   | r reports for SQL Server 2005 to Microsoft or your corporate error                                                             |
| reporting server. Error                                                    | reports include information regarding the condition of SQL Server                                                              |
| 2005 when an error oc                                                      | zurred, your hardware configuration and other data. Error reports                                                              |
| may unintentionally inc                                                    | ude personal information, which will not be used by Microsoft.                                                                 |
|                                                                            |                                                                                                    |
| Automatically send Fea<br>includes anonymous inf<br>software and services. | ture Usage data for SQL Server 2005 to Microsoft. Usage data<br>ormation about your hardware configuration and how you use our |

Πατήστε : Next

| 🖟 Microsoft SQL Server 2005 Setup                                                                                                    |                   |
|----------------------------------------------------------------------------------------------------|-------------------|
| Ready to Install Setup is ready to begin installation.                                                                                                    | Πατήστε : Install |
| Setup has enough information to start copying the program files. To proceed, click Install. To<br>change any of your installation settings, click Back. To exit setup, click Cancel. |                   |
| The following components will be installed:                                                                                                    |                   |
| SQL Server Database Services     Integration Services     Client Components     Client Components                                                                                    |                   |
| (Connectivity Components, Management Tools, SQL Server Books<br>Online)                                                                                                    |                   |
| Help < Back Install Cancel                                                                                                    |                   |

**Σελίδα : 18** 

| Microsoft SQL Server 2005 Setup             |                        |                                                                                                    |                                                                                     |   |
|---------------------------------------------|------------------------|----------------------------------------------------------------------------------------------------|-------------------------------------------------------------------------------------|---|
| Setup Progress                              |                        | Η διαδικασία εγκατάσταση                                                                                                    | ς είναι σε εξέλιξη                                                                  |   |
| The selected components are being config    | ured                   |                                                                                                    |                                                                                     |   |
|                                             |                        | Οταν σας ζητηθει εισαγετα                                                                                                    | ι το δευτερο CD και                                                                 |   |
| Product                                     | Status                 | πατήστε ΟΚ                                                                                                    |                                                                                     |   |
| MSXML6                                      | Setup finished         |                                                                                                    |                                                                                     |   |
| SQL Setup Support Files                     | Setup finished         | Historaft SOL Server 2005 Setup                                                                                                    |                                                                                     |   |
| SQL Native Client                           | Setup finished         | Microsoft SQL Server 2005 Setup                                                                                                    |                                                                                     |   |
| SQL VSS Writer                              | Setup finished         | Please insert Disc 2.                                                                                                    |                                                                                     |   |
| OWC11                                       | Setup finished         |                                                                                                    |                                                                                     |   |
| SQL Server Backward-Compatibility Files     | Setup finished         |                                                                                                    |                                                                                     |   |
| SQL Server Database Services                | Configuring components | <b>()</b>                                                                                                    | OK Cancel                                                                           |   |
| Integration Services                        | Setup finished         |                                                                                                    |                                                                                     |   |
| Status<br>Removing temporary files          |                        | Σε περίπτωση που εμφανισ<br>σφάλματος μετά την εισαγ<br>CD είναι λάθος αγνοήστε τ<br>κλείσετε, και συνεχίστε την<br>ολοκληρωθεί η εγκατάστας | τει μηνυμα<br>ωγή του 2 CD ότι το<br>ο, χωρίς να το<br>ν διαδικασία μέχρι να<br>5η. |   |
| Help                                        | << Back Next >> Cancel |                                                                                                    | - T.                                                                                |   |
| Η εγκατάσταση ολοκληρώ                      | θηκε                   | Setup Progress<br>The selected components are being config                                                                                   | ured                                                                                | 1 |
|                                             |                        | Product                                                                                                    | Status                                                                              | ~ |
|                                             |                        | SOL VSS Writer                                                                                                    | Setup finished                                                                      | - |
|                                             |                        | OWC11                                                                                                    | Setup finished                                                                      |   |
|                                             |                        | SOL Server Backward-Compatibility Files                                                                                                    | Setup finished                                                                      |   |
|                                             |                        | SOL Server Database Services                                                                                                    | Setup finished                                                                      |   |
|                                             |                        | Integration Services                                                                                                    | Setup finished                                                                      |   |
| Πατήστε : Next                              |                        | SQL Server Books Online                                                                                                    | Setup finished                                                                      |   |
| •                                           |                        | SOLXML4                                                                                                    | Setup finished                                                                      |   |
|                                             |                        | Workstation Components, Books Onlin                                                                                                    | Setup finished                                                                      | ~ |
|                                             |                        | 1-                                                                                                    |                                                                                     |   |
|                                             |                        | 1                                                                                                    | 1                                                                                   | - |
|                                             |                        | Help                                                                                                    | << Back Next >> Cancel                                                              |   |
|                                             |                        |                                                                                                    |                                                                                     |   |
|                                             |                        |                                                                                                    |                                                                                     |   |
| -                                           |                        |                                                                                                    |                                                                                     |   |
| Microsoft SQL Server 2005 Setup             | ×                      |                                                                                                    |                                                                                     |   |
| Completing Microsoft SQL Server 2005        | 5 Setup                |                                                                                                    |                                                                                     |   |
| Setup has finished configuration of Microso | oft SQL Server 2005    |                                                                                                    |                                                                                     |   |

Refer to the setup error logs for information describing any failure(s) that occurred during setup. Click Finish to exit the installation wizard. Summary Log

To minimize the server surface area of SQL Server 2005, some features and services are disabled by default for new installations. To configure the surface area of SQL Server, use the

#### Surface Area Configuration tool.

Help

#### Analysis Services If Analysis Services was upgraded from SQL Server 2000, all cubes, dimensions, and mining models must be reprocessed using SQL Server Management Studio. **Reporting Services** The Reporting Services installation options you specified in Setup determine whether further configuration is required before you can access the report server. If you installed the default configuration, the report server can be used immediately. If you installed just the program

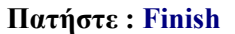

~

Finish

# 3. 3 Έλεγχος παραμέτρων για σύνδεση μετά την εγκατάσταση

Από το Start Menu επιλέξτε :

Start Menu>Programs>Microsoft SQL Server 2005>Configuration Tools> a SQL Server Configuration Manager

| 🛐 SQL Server Configuration Manager                                                                                                    |                                                                                          |                                      |                                               |                                                        |                         |                                                      |
|----------------------------------------------------------------------------------------------------|------------------------------------------------------------------------------------------|--------------------------------------|-----------------------------------------------|--------------------------------------------------------|-------------------------|------------------------------------------------------|
| Eile Action ⊻iew Help<br>← → 1 € 1 € 등 8                                                                                                    |                                                                                          | 1                                    | 1                                             | 1                                                      | 1                       |                                                      |
| SQL Server Configuration Manager (Local)<br>SQL Server 2005 Services<br>SQL Server 2005 Network Configuration<br>Protocols for MSSQLSERVER<br>SQL Native Client Configuration<br>Client Protocols<br>Aliases | Name<br>SQL Server Browser<br>SQL Server (MSSQLSERVER)<br>SQL Server Agent (MSSQLSERVER) | S A<br>Running<br>Running<br>Stopped | Automatic<br>Automatic<br>Automatic<br>Manual | Log On As<br>LocalSystem<br>LocalSystem<br>LocalSystem | Pr<br>3824<br>3440<br>0 | SQL Browser<br>SQL Server<br>SQL Server<br>SQL Agent |
|                                                                                                    |                                                                                          |                                      |                                               |                                                        |                         |                                                      |

🛆 Ο Service Manager δεν υπάρχει πλέον στον MS SQL Server 2005 . Οι εργασίες καλύπτονται τώρα από το utility «SQL Server Configuration Manager»

Ελέγξτε από εδώ αν ο SQL Server Browser και ο SQL Server είναι σε κατάσταση Running και αν χρειαστεί ξεκινήστε τον.

▶ Από εδώ μπορείτε να κάνετε το Service του SQL Server Stop και Start όταν χρειάζεται

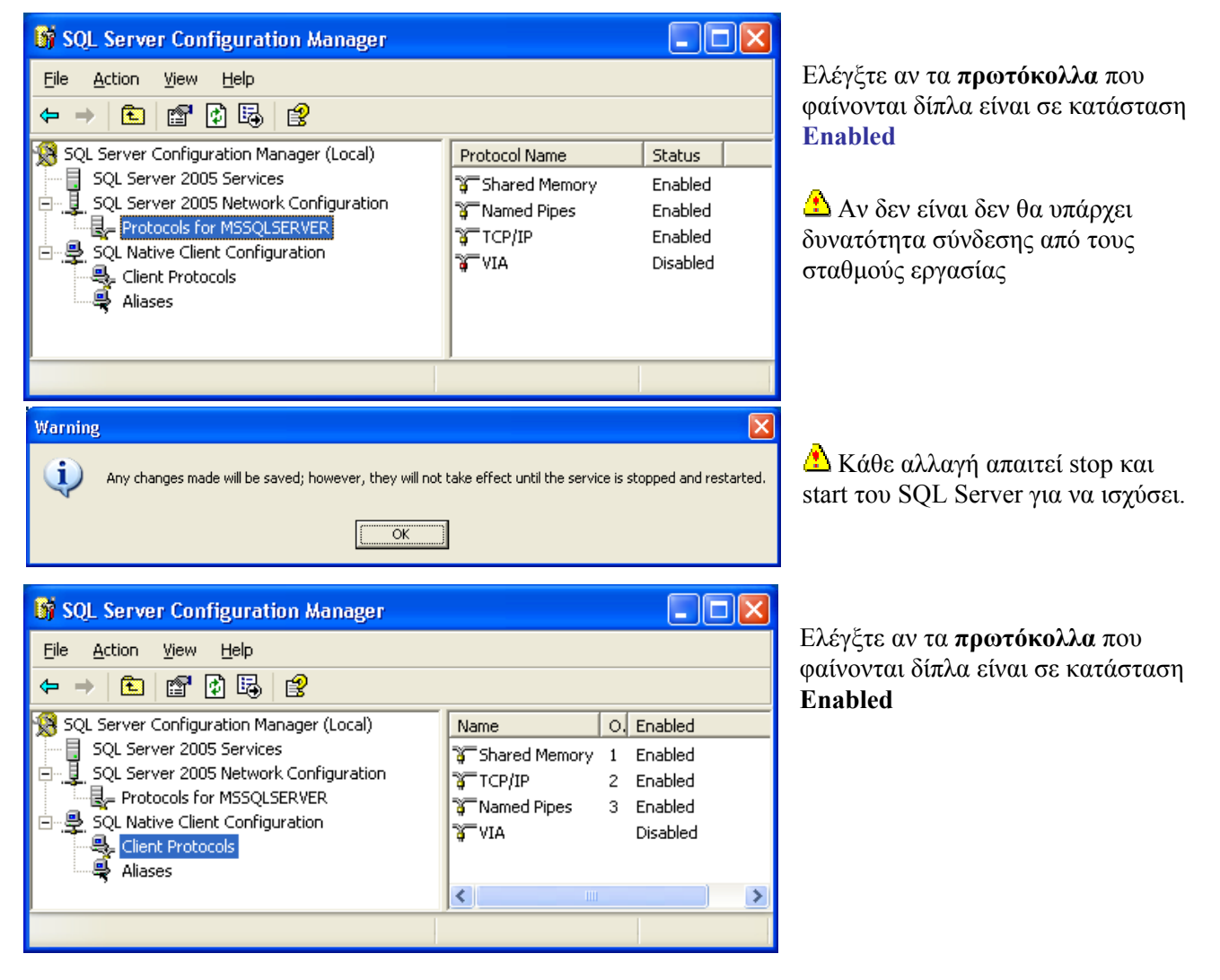

# 4. Εγκατάσταση Service Pack 2

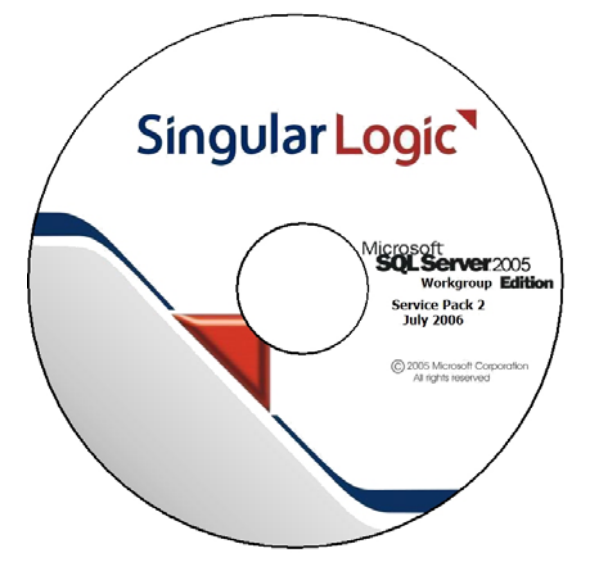

Στο CD περιλαμβάνονται τα Patch για την 32 Bit και x64 έκδοση του SQL Server

SQLServer20055P2-KB921896-x64-ENU
 SQLServer20055P2-KB921896-x86-ENU

| SQLServer2005SP2-KB921896-x86-ENU.exe | 32Bit       |
|---------------------------------------|-------------|
| SQLServer2005SP2-KB921896-x64-ENU.exe | 64bit (x64) |

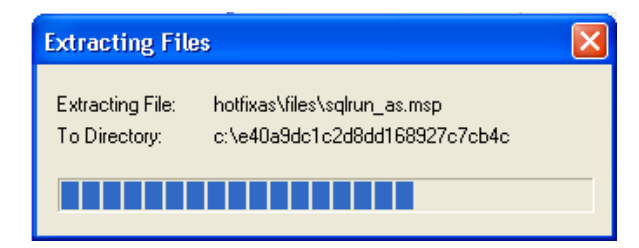

Με την εκτέλεσή του αποσυμπιέζονται σε προσωρινό folder

#### **SQL Server Setup**

Please wait while setup searches for instances of SQL Server on this computer.

Αναγνωρίζονται τα διαθέσιμα Instances του SQL Server στο σύστημα

#### Microsoft SQL Server 2005 Service Pack 2 Setup

| Welcome                                                                                                    |
|----------------------------------------------------------------------------------------------------|
| Welcome to the SQL Server 2005 Service Pack 2 Setup. This installation provides updates<br>for SQL Server 2005.<br>For a list of undates that SQL Server 2005 Service Pack 2 provides see the Microsoft |
| http://support.microsoft.com/?kbid=921896                                                                                                    |
| To continue, click Next.                                                                                                    |
| << Back Cancel                                                                                                    |

Η εγκατάσταση ξεκινά

#### Πατήστε : Next

| Microsoft SQL Server 2005 Service Pack 2 Setup                                                                                                    |                |
|----------------------------------------------------------------------------------------------------|----------------|
| License Terms                                                                                                    | Πατήστε : Next |
| Important: You must accept the enclosed License Terms before you can use this product. If<br>you do not accept the terms of the License Terms, you are not authorized to use this<br>product and should return the product to your place of purchase.                                                                                                    |                |
| MICROSOFT SQL SERVER 2005 SERVICE PACK 2         PLEASE NOTE:         For supplement obtained from server manufacturer or software installer. The server manufacturer, or the software installer, that distributes the software with the server licenses this supplement to you. You may use an instance of this supplement with each validly licensed instance of the product listed above (the "software"). You may not use the supplement if you do not have a license for the software. The license terms for the software apply to your use of this supplement. Contact the manufacturer or installer for support options. Refer to the support number provided with the software.         For supplement obtained from retailer. Microsoft Corporation (or based on where you live, one of its affiliates) licenses this supplement to you. You may use an instance of this supplement with each validly licensed instance of the product listed above (the "software").         Image: accept the agreement       Erint |                |
| Help       << Back                                                                                                    |                |
| This setup program detected the following SQL Server 2005 features. Select the program features that you would like to update. To see the details of a feature, click on the feature.                                                                                                    | Πατήστε : Next |
| Integration Services       Edition         SQL Server Native Client       Edition         Client Components       Status         MSXML 6.0 Parser       SQLXML4         Backward Compatibility       Edition                                                                                                    |                |

# Πατήστε : Next

| Microsoft SQL Server 2005 Service Pack 2 Setup                                                                                                    |                                         |
|----------------------------------------------------------------------------------------------------|-----------------------------------------|
| Authentication                                                                                                    | Επιλέξτε το επιθυμητό Instance του SQL  |
| Select the authentication mode and account for the instances to upgrade. You can choose to<br>apply the settings to all instances or to a specific instance. | Server .<br>Επιλέξτε SOL Authentication |
| Apply selection to all instances       Instance Name       Database Services (MSSQLSERVER)                                                                   | User name : sa<br>Password : singular   |
| Authentication     SQL Authentication       User Name     Sa       Password     ************************************                                         |                                         |
| Product Instance Authentication U., Status<br>Database Services MSSQLSERVER SQL sa Success                                                                   |                                         |
|                                                                                                    | Πατήστε : Next                          |
| Help << Back Next >> Cancel                                                                                                    |                                         |
|                                                                                                    | -                                       |

| Microsoft SQL Server 2005 Service Pack 2 Setup                                                                                                    |                |
|----------------------------------------------------------------------------------------------------|----------------|
| Error and Usage Reporting Settings                                                                                                    |                |
| Automatically send Error reports for SQL Server 2005 Service Pack 2 to Microsoft or<br>your corporate error reporting server. Error reports include information regarding the<br>condition of SQL Server 2005 Service Pack 2 when an error occurred, your hardware<br>configuration and other data. Error reports may unintentionally include personal<br>information, which will not be used by Microsoft. |                |
| Automatically send Eeature Usage data for SQL Server 2005 Service Pack 2 to<br>Microsoft. Usage data includes anonymous information about your hardware<br>configuration and how you use our software and services.                                                                                                    |                |
| For more information about our privacy policy, sending error reports, or sending usage data,<br>click Help.                                                                                                    | Πατήστε : Next |
| Help << Back Cancel Cancel                                                                                                    |                |

Σελίδα : 23

| Microsoft SQL Server 2005 Service Pack 2 Setup                                                                                                    |                                   |
|----------------------------------------------------------------------------------------------------|-----------------------------------|
| Running Processes                                                                                                    | Πατήστε : Next                    |
| The following processes are locking files that SQL Server 2005 Service Pack 2 must<br>update. To avoid a computer restart, end these processes, and then click Next.                                                                                                    |                                   |
| Process name         Feature         Type         User name         PID           MSSQLSERVER         Database Services         Service         NT AUTHORITY\SYSTEM         3440           SQLBrowser         Database Services         Service         NT AUTHORITY\SYSTEM         3824 |                                   |
| Locked files found. A reboot will be required if processes are not<br>closed.                                                                                                    |                                   |
| Help Cancel Cancel                                                                                                    |                                   |
| Microsoft SQL Server 2005 Service Pack 2 Setup                                                                                                    |                                   |
| Ready to Install                                                                                                    |                                   |
|                                                                                                    | Πατήστε : Install                 |
| Setup has enough information to apply the Service Pack.                                                                                                    |                                   |
| To review or change any settings, click Back. Otherwise, click Install to proceed with the<br>Service Pack installation.                                                                                                    |                                   |
| Help << Back Cancel Cancel                                                                                                    |                                   |
| Microsoft SQL Server 2005 Service Pack 2 Setup                                                                                                    |                                   |
| Installation Progress                                                                                                    |                                   |
| Please wait while the installation proceeds.                                                                                                    | Με την ολοκλήρωση της διαδικασίας |
| Product Instance Status                                                                                                    |                                   |
| Setup Support Files Success                                                                                                    |                                   |
| Database Services     MSSQLSERVER     Success                                                                                                    | Πατηστε : Next                    |
| Success                                                                                                    |                                   |
| Client Components Success                                                                                                    |                                   |
| MSXML 6.0 Parser Success                                                                                                    |                                   |
| Success                                                                                                    |                                   |
| Microsoft SQL Server VSS Success                                                                                                    |                                   |
| Service Pack Completed                                                                                                    |                                   |
|                                                                                                    |                                   |
| Help         Cancel                                                                                                    |                                   |

| Microsoft SQL Server 2005 Service Pack 2 Setup                                                                                                    |                                    |                  |   |
|----------------------------------------------------------------------------------------------------|------------------------------------|------------------|---|
| Installation Complete                                                                                                    |                                    |                  |   |
| SQL Server 2005 Service Pack 2 Setup has finished.                                                                                                    |                                    |                  |   |
| For a summary of the installation, click View Summary. To continue, click Next.                                                                                                    |                                    |                  |   |
| <u>V</u> iew Summary                                                                                                    | ]                                  |                  |   |
| Product                                                                                                    | Instance                           | Status 🔨         | L |
| Setup Support Files                                                                                                    |                                    | Success          | L |
| Database Services                                                                                                    | MSSQLSERVER                        | Success          |   |
| Integration Services                                                                                                    |                                    | Success          |   |
| SQL Server Native Client                                                                                                    |                                    | Success          | L |
| Client Components                                                                                                    |                                    | Success          | L |
| MSXML 6.0 Parser                                                                                                    |                                    | Success          | L |
|                                                                                                    |                                    |                  | L |
| Log Location: C:\Program Files\Microsoft SQL Server\90\Setup<br>Bootstrap\LOG\Hotfix\Redist9_Hotfix_KB921896_SqlSupport.msi.log                                                    |                                    | tup<br>t.msi.log |   |
| Help                                                                                                    |                                    | [ <u>N</u> ext>> |   |
| Jierosoft SOL Server 200                                                                                                    | 5 Sendice Dack 2 Setup             |                  |   |
| Additional Information                                                                                                    | <del>o opinice ruck 2 opiu</del> p |                  |   |
| By default, users on Windows Vista and later operating systems are not members of the<br>System Administrator role for SQL Server or Analysis Services. To add users to the System |                                    |                  |   |

By default, users on Windows Vista and later operating systems are not members of the System Administrator role for SQL Server or Analysis Services. To add users to the System Administrator role, use the check box below to launch the SQL Server 2005 User Provisioning Tool for Windows Vista after SP2 installation completes.

🔽 Launch the User Provisioning Tool for Windows Vista after SP2 installation completes.

To view the most recent readme file for this release, see the SQL Server 2005 Service Pack 2 readme: http://go.microsoft.com/fwlink/?LinkId=68573

To download the latest update of SQL Server 2005 Books Online, see the Microsoft SQL Server 2005 Books Online download Web site: http://go.microsoft.com/fwlink/?LinkId=58558

To learn about support options for SQL Server, see the Microsoft SQL Server support options Web site: http://go.microsoft.com/fwlink/?linkid=8633

<u>H</u>elp

Πατήστε : Next

Η εγκατάσταση ολοκληρώθηκε

#### Πατήστε : Finish

<u>F</u>inish

| 🏦 SQL Server User Provisioning on Vista - P1CDAVOS\Administrator on P1CDAVOS                                                                                                    |              |
|----------------------------------------------------------------------------------------------------|--------------|
| SQL Server 2005 User Provisioning Tool for Vista<br>Help Protect Your SQL Server on Windows Vista                                                                                                    | Πατήστε : 🕑  |
| Granting administrative rights to Windows Vista user SERVER Administrator.                                                                                                    |              |
| Windows Vista users that are members of the Windows Administrators group are not automatically granted permission to connect to SQL Server, and<br>they are not automatically granted administrative privileges. |              |
| Select the administrative privileges needed by Windows user SERVER Administrator.                                                                                                    |              |
| Available privileges: Privileges that will be granted to SERVER\Administrator:                                                                                                    |              |
| SERVER<br>Member of SQL Server SysAdmin role on SERVER<br>>><br><                                                                                                    |              |
| ff SQL Server User Provisioning on Vista - P1CDAVOS\Administrator on P1CDAVOS                                                                                                    |              |
| SQL Server 2005 User Provisioning Tool for Vista<br>Help Protect Your SQL Server on Windows Vista                                                                                                    | Πατήστε : ΟΚ |
| Granting administrative rights to Windows Vista user SERVER Administrator.                                                                                                    |              |
| Windows Vista users that are members of the Windows Administrators group are not automatically granted permission to connect to SQL Server, and they are not automatically granted administrative privileges.    |              |
| Select the administrative privileges needed by Windows user SERVER Administrator.                                                                                                    |              |
| Available privileges: Privileges that will be granted to SERVER\Administrator:                                                                                                    |              |
| SERVER                                                                                                    |              |

» > < «

Cancel

ΟK

# 5. Διαδικασία εγκατάστασης MS SQL Server 2005 Clients Tools

Η διαδικασία απαιτείται μόνο σε ειδικές περιπτώσεις σε σταθμούς εργασίας , συνήθως ύστερα από υπόδειξη του αρμόδιου τεχνικού της SingularLogic.

Μπορεί επίσης να χρησιμοποιηθεί προκειμένου να εγκατασταθούν σε σταθμό εργασίας τα εργαλεία για την διαχείριση του SQL Server .

| Οδηγός εγκατάστασης του Microsoft SQL Server 2005 (CD 2)                      |                                                                                                    |
|-------------------------------------------------------------------------------|----------------------------------------------------------------------------------------------------|
| Singu                                                                         | lar Logic                                                                                                |
| 1.                                                                            | Manual Εγκατάσταση Windows Installer 3.1                                                                 |
|                                                                               | Manual Εγκατάσταση .Net Framework 2.0 (64bit)                                                            |
| 2.                                                                            | Manual Εγκατάσταση .Net Framework 2.0                                                                    |
| 3.                                                                            | Αυτόματη Εγκατάσταση SQL Server 2005 (Client Tools)<br>Manual Εγκατάσταση Sql Server 2005 (Client Tools) |
|                                                                               | Δείτε το αρχείο καταγραφής συμβάντων                                                                     |
| Microsoft SQL Server 2005<br>© Copyright 2007, Microsoft Corporation. All rig | hts reserved.                                                                                            |

#### Διαδικασία εγκατάστασης

- 1 Εγκατάσταση Installer 3.1
- 2 Εγκατάσταση Microsoft .NET Framework 2.0
- 3.Εγκατάσταση MS SQL Server 2005 (Client Tools)

(Αυτόματη ή Manual)